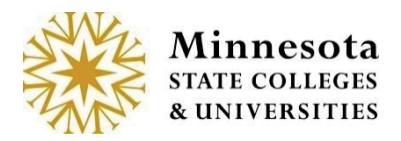

### Grade & LDA (Last Date of Attendance) Entry

After selecting the *Grade Entry &LDA* option, The *Course List and Grade Entry* Screen will display.

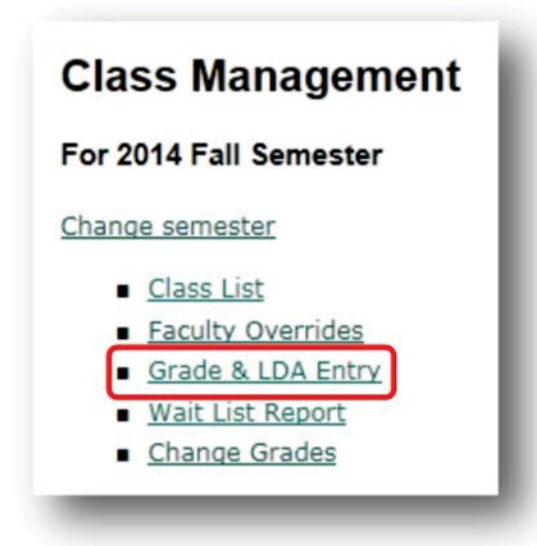

By default the current semester and all associated courses assigned to the faculty member will display.

| ourse      | list       | and G       | rade F  | intry                                                | Switch to S            | Student e-Services             |
|------------|------------|-------------|---------|------------------------------------------------------|------------------------|--------------------------------|
| ork with S | emester: [ | 2013 Spring |         |                                                      |                        |                                |
| Course ID  | Subject    | Number      | Section | Title                                                | Grading Status         | Enter Grades & LDA/View Roster |
| 135015     | ACCT       | 4510        | 90      | Specialized Accounting Problems - Keyword            | Open for Saving Drafts | Go                             |
| 135665     | CRJS       | 3201        | 01      | Research Methods and Statistics for Criminal Justice | Open for Saving Drafts | Go                             |
| 135878     | CRJS       | 3201        | 90      | Research Methods and Statistics for Criminal Justice | Open for Saving Drafts | Go                             |
| 135879     | CRJS       | 3315        | 90      | Criminology and Delinquency                          | Open for Saving Drafts | Go                             |
|            | 2100       | 3351        | 90      | Criminal Profiling                                   | Open for Saving Drafts | Go                             |

To change to a different semester, click on the *Work with Semester* drop down and select the desired Year Term to work with. The information displayed in the drop down will show only semesters the logged in faculty member has instructed, beginning with Fall 2010.

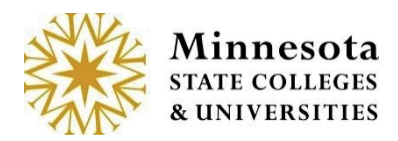

| ourse      | List    | and Grad                                | еE  | ntry                                                 |                        |                                |
|------------|---------|-----------------------------------------|-----|------------------------------------------------------|------------------------|--------------------------------|
| ork with S | emester | 2013 Spring -<br>2014 Spring            | 1   |                                                      |                        |                                |
| Course ID  | Subject | 2013 Fail<br>2013 Summer<br>2013 Spring | ton | Title                                                | Grading Status         | Enter Grades & LDA/View Roster |
| 35015      | ACCT    | 2012 Fall<br>Summer 2012                |     | Specialized Accounting Problems - Keyword            | Open for Saving Drafts | Go                             |
| 35665      | CRJS    | 2012 Spring                             |     | Research Methods and Statistics for Criminal Justice | Open for Saving Drafts | Go                             |
| 35878      | CRJS    | 2011 Fall<br>2011 Summer                |     | Research Methods and Statistics for Criminal Justice | Open for Saving Drafts | Go                             |
| 35879      | CRJS    | 2011 Spring                             |     | Criminology and Delinquency                          | Open for Saving Drafts | Go                             |
| 35880      | CRUS    | 2010 Fall                               |     | Criminal Profiling                                   | Open for Saving Drafts | Go                             |

Courses the faculty member is associated with will display the *Course ID, Subject, Number, Section, Title, Grading Status*, and a [GO] action link under *Enter Grades & LDA/View Roster.* The [GO] link allows for the course selection. That action will depend on what the current Grading Status is for a desired course.

Under the Grading status column, the following are current status entries.

- o Not Yet Available View only students that are currently registered for a selected course.
- **Open Saving Drafts** Enter grades for students that are not immediately available on the web for students to see.
- Open: X of X Grades Posted: Some of the Grades have posted. The X of X is the number of actual students with posted grade in relationship to the number of students registered for the course Enter final grades that once posted, are immediately available for students to see on the web.
- Open All Grades Posted All Final grades that are posted and immediately available for students to see on the web
- **Closed:** X of X Grades Posted: The grading window has closed. For a selected course, the class roster will display with the students final grades.

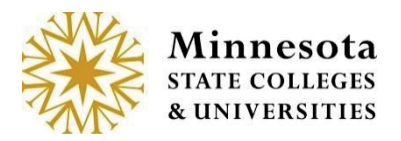

# **Course Information**

When Clicking on the *Title* of the course, Course Details will display.

| ourse                                   | List                 | and G                | rade l         | entry                                                                                                    |                                                                  |                                                                                |
|-----------------------------------------|----------------------|----------------------|----------------|----------------------------------------------------------------------------------------------------|------------------------------------------------------------------|--------------------------------------------------------------------------------|
| ork with Se                             | emester:             | 2013 Summ            | ner 💌          |                                                                                                    |                                                                  |                                                                                |
|                                         | -                    |                      | _              |                                                                                                    |                                                                  |                                                                                |
|                                         | -                    | Mumber               | Castian        | Title                                                                                                    | Cradina Status                                                   | Enter Condex & LDAAlien Baster                                                 |
| Course ID                               | Subject              | Number               | Section        | Tipe                                                                                                    | Grading Status                                                   | Enter Grades & LDAV View Roster                                                |
| Course ID<br>41041                      | Subject<br>ACCT      | 1101                 | 90             | Principles Of Accounting 1                                                                                 | Open for Saving Drafts                                           | Go                                                                             |
| Course ID<br>141041<br>141187           | ACCT<br>CRJS         | 1101<br>3201         | 90<br>90       | Principles Of Accounting I<br>Research Methods and Statistics for Criminal Justice                         | Open for Saving Drafts<br>Not Yet Available                      | Go<br>Go                                                                       |
| Course ID<br>141041<br>141187<br>141188 | ACCT<br>CRJS<br>CRJS | 1101<br>3201<br>3306 | 90<br>90<br>90 | Principles Of Accounting I<br>Research Methods and Statistics for Criminal Justice<br>Correctional Process | Open for Saving Drafts<br>Not Yet Available<br>Not Yet Available | Enter Grades & LUA View Roster           Go         Go           Go         Go |

Click on an underlined Title of a course.

| Course In                                              |                                           |                                                         |                            |                   |                                  |                       | BSU ID 00310743   Logout<br>Switch to Student e-Services |
|--------------------------------------------------------|-------------------------------------------|---------------------------------------------------------|----------------------------|-------------------|----------------------------------|-----------------------|----------------------------------------------------------|
|                                                        | nform                                     | ation                                                   |                            |                   |                                  |                       |                                                          |
| CRJS 320<br>Justice                                    | 01 01                                     | (id:135665)                                             | Resear                     | ch Metl           | hods and St                      | atistics fo           | r Criminal                                               |
| For 2013                                               | Sprin                                     | g                                                       |                            | Click o<br>view t | n View/Enter G<br>he Class Roste | Grades to<br>r Screen |                                                          |
| Primary Instructo<br>Number of Stude<br>Credits: 4 Cam | tor: Cathrin<br>lents Enrol<br>npus: Bemi | e Kimbrel<br>led: 0 Max Allowe<br>idji State University | d: 25                      |                   | and enter grad                   | les                   | View/Enter Grades                                        |
| Begin Date E                                           | End Date                                  | Days of the Week                                        | Meeting Time<br>Begin Time | End Time          | Building Name                    | Room Number           |                                                          |
| 1/14/2013 5                                            | 5/9/2013                                  | MTW F                                                   | 11:00 AM                   | 11:50 AM          | Education-Art Bldg.              | 00419                 |                                                          |

Minnesota State Colleges and Universities | Faculty Web Grading Pg 12

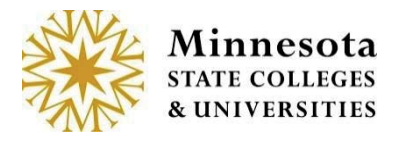

If no students are currently enrolled in the course, the screen will display without a list of students.

| Clas                                         | s Ros                                              | ster                                                        |                                                               |                 |                                   |                                                        |                                 |                      |                |           |
|----------------------------------------------|----------------------------------------------------|-------------------------------------------------------------|---------------------------------------------------------------|-----------------|-----------------------------------|--------------------------------------------------------|---------------------------------|----------------------|----------------|-----------|
| RJ                                           | S 320<br>ice                                       | 1 01                                                        | (id:135                                                       | 665) F          | Research                          | Methods and                                            | Statist                         | tics for Crin        | ninal          |           |
| 2013                                         | Spri                                               | ng                                                          |                                                               |                 |                                   |                                                        |                                 |                      |                |           |
|                                              |                                                    |                                                             |                                                               |                 |                                   |                                                        |                                 |                      |                |           |
|                                              |                                                    |                                                             |                                                               |                 |                                   |                                                        |                                 | Tips                 | for Grade Er   | try       |
| Grading<br>Posting                           | Status: C<br>Begin Da                              | Open for S<br>Ite: 05/02/                                   | aving Drafts<br>2013                                          | land            |                                   |                                                        |                                 | Tips                 | i for Grada Er | try       |
| Grading<br>Posting I<br>lelect a ch          | Status: C<br>Begin Da<br>eckbor to e               | Open for S<br>ite: 05/02/<br>nable grade                    | aving Drafts<br>2013<br>entry for a stud                      | lent.           | Did the stude                     | ent attend/participate in t                            | he class?                       | Tips                 | for Grade Er   | ntry      |
| Grading<br>Posting I<br>Release of<br>Select | Status: C<br>Begin Da<br>eckbor to e<br>Tech<br>ID | Open for S<br>nte: 05/02/<br>noble grade<br>Student<br>Name | aving Drafts<br>2013<br>entry for a stud<br>Grading<br>Method | Grade<br>Status | Did the stude<br>YES<br>Completed | ent attend/participate in t<br>Grade Grade Shade (+/-) | he class?<br>PARTIAL<br>Stopped | Tips<br>Last Date of | NO<br>Never    | ntry<br>e |

For courses that have students registered, the Tech ID, Student Name (Last Name, First Name MI), will display. Faculty will not be able to modify information until the day after the 5th day of the selected course start date. The Posting Begin Date will also display.

| las             | s Rost<br>S 3201             | er<br>90 (id:135878                                                     | ) Res   | earc   | h Meth             | nods      | and Statis          | tics fo              | Switch to Student         | e Service  | stice             |
|-----------------|------------------------------|-------------------------------------------------------------------------|---------|--------|--------------------|-----------|---------------------|----------------------|---------------------------|------------|-------------------|
| radin<br>osting | g Status: Ope<br>Begin Date: | g<br>en for Saving Drafts<br>05/02/2013<br>Ve grade enty for a student. | )       |        |                    |           |                     |                      |                           | Tips for G | rade Entry        |
| -               | Tesh ID                      | Churd and Marrie                                                        | Grading | Grade  | Did the stu<br>YES | dent atte | nd/participate in t | he class?            |                           |            | NO                |
| Select          | Tech ID                      | Student Mame                                                            | Method  | Status | Completed<br>Term  | Grade     | Grade Shade (+/-)   | Stopped<br>Attending | Last Date of Att<br>(LDA) | endance    | Never<br>Attended |
|                 | 00334175                     | Ab, Arturo M.                                                           | Normal  |        | a                  |           | No Shade -          | c                    | mm/dd/yyyy                |            | c                 |
| 0               | 00246985                     | Bobay, Lorita F.                                                        | Normal  |        | 6                  | -         | No Shade -          | C                    | mm/da/yyyy                |            | c                 |
|                 | 00000650                     | Chetta, Alvina F.                                                       | Normal  |        | 6                  | -         | No Shade -          | c                    | mm/dd/yyyy                |            | с                 |
| Ē               | 00284118                     | Ciani, Melania F.                                                       | Normal  |        | a                  |           | No Shade +          | 0                    | mmidd/yyyy                |            | C                 |
|                 | 00287440                     | Doucette, Denese F.                                                     | Normal  |        | œ                  | ~         | No Shade 👻          | 0                    | mm/dd/yyyy                |            | 0                 |
|                 | 00076826                     | Fraley, Dominique M.                                                    | Normal  |        | e                  | -         | No Shade +          | 0                    | mm/dd/yyyyy:              |            | c                 |
|                 | 00000450                     | Woirta Stacie F                                                         | Normal  |        | G                  |           | No Shade -          | C                    | mminthnon                 |            | c                 |

Click on the [PDF/Print] Button

Minnesota State Colleges and Universities | Faculty Web Grading Pg 16 Last Updated: Tuesday, March 04, 2014

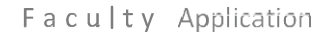

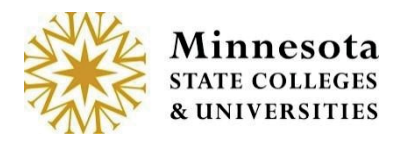

# **Printing a Class Roster**

By clicking on the [PDF/Print] button, the system opens a new window and generates a printable class Roster.

| Tech ID  | Student Name      | Grade | Grade<br>Shade | Last Date of<br>Attendance | Attended<br>Status | Status |
|----------|-------------------|-------|----------------|----------------------------|--------------------|--------|
| 00334175 | Ab, Arturo        |       |                |                            |                    |        |
| 00246985 | Bobay, Lorita     |       |                |                            |                    |        |
| 00000650 | Chetta, Alvina    |       |                |                            |                    |        |
| 00284118 | Ciani, Melania    |       |                |                            |                    |        |
| 00287440 | Doucette, Denese  |       |                |                            |                    |        |
| 00076826 | Fraley, Dominique |       |                |                            |                    |        |
| 00000450 | Woida, Stacie     |       |                |                            |                    |        |

Printing is available from your Internet Browser. Close this window by Clicking on Internet Browser [X].

| Clas          | ss Rost                        | er                   |                   |                 |                          |           |                     |                                 |                             |           |                         |
|---------------|--------------------------------|----------------------|-------------------|-----------------|--------------------------|-----------|---------------------|---------------------------------|-----------------------------|-----------|-------------------------|
| CRJ           | IS 3201                        | 90 (id:135878        | ) Res             | earc            | h Meth                   | ods       | and Statis          | tics fo                         | r Crimina                   | l Jus     | tice                    |
| 201           | 3 Sprin                        | q                    | Asar              | emi             | nder, th                 | ne gra    | ding status         | will                            |                             |           |                         |
|               |                                | -                    | displa            | ayan            | d the P                  | ostin     | g Begin Dat         | e                               |                             | ips for G | rade Entry              |
| Gradin        | g Status: Ope<br>g Begin Date: | in for Saving Drafts |                   |                 |                          |           |                     |                                 |                             |           |                         |
| -             |                                |                      |                   |                 | Did the stu              | dent atte | nd/participate in t | he class?                       |                             |           |                         |
| Select<br>All | Tech ID                        | Student Name         | Grading<br>Method | Grade<br>Status | YES<br>Completed<br>Term | Grade     | Grade Shade (+/-)   | PARTIAL<br>Stopped<br>Attending | Last Date of Atter<br>(LDA) | ndance    | NO<br>Never<br>Attended |
| г             | 00334175                       | Ab, Arturo M.        | Normal            |                 | a                        |           | No Shade +          | 0                               | mmiddiyyyy                  |           | C                       |
|               | 00246985                       | Bobay, Lorita F.     | Normal            |                 | a                        | -         | No Shade +          | с                               | mm/dd/yyyy/                 |           | c                       |
|               | 00000650                       | Chetta, Alvina F.    | Normal            |                 | 0                        | +         | No Shade +          | с                               | mm/dd/yyyy                  |           | e                       |
| п             | 00284118                       | Ciani, Melania F.    | Normal            |                 | Ø.)                      | -         | No Shade +          | 0                               | mm/dd/yyyy                  |           | c                       |
|               | 00287440                       | Doucette, Denese F.  | Normal            |                 | e                        | -         | No Shade +          | с                               | mm/dd/yyyy                  |           | c                       |
| П             | 00076826                       | Fraley, Dominique M. | Normal            |                 | e                        |           | No Shade +          | с                               | mmeddiyyyy                  |           | c.                      |
| Π.            | 00000450                       | Wolda, Stacle F.     | Normal            |                 | æ                        | -         | No Shade -          | c                               | mm/dd/yyyy                  |           | c                       |

Click on the underlined Tips for Grade Entry, located on the Right side of the screen.

Minnesota State Colleges and Universities | Faculty Web Grading Pg 12 Last Updated: Tuesday, March 04, 2014

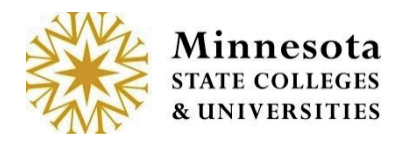

# **Tips for Grade Entry**

By Clicking on the [*Tips for Grade Entry*], a window will display stating the rules for grading Students

| <ul> <li>You must 'Post' the g</li></ul> | rades before the end of the       |
|------------------------------------------|-----------------------------------|
| grading period for stud                  | dents to view.                    |
| <ul> <li>Changes and/or corre</li></ul>  | ctions to grades that have been   |
| posted must be subm                      | itted to your Registrar's Office. |
| <ul> <li>Withdrawal (W) grade</li></ul>  | s are not allowed using this      |
| method of grade entry                    | . Submit this information to you  |
| Registrar's Office.                      |                                   |

To return back to the Course List and grade entry Screen, select the **[X]** button. Then select the browser back button.

## Grading not Open

| Vork with S | emester: | 2013 Sumr | ner     | •                           |                            |                                |
|-------------|----------|-----------|---------|-----------------------------|----------------------------|--------------------------------|
| Course ID   | Subject  | Number    | Section | Title                       | Grading Status             | Enter Grades & LDA/View Roster |
| 141135      | ACCT     | 1102      | 90      | Principles Of Accounting II | Open: 0 of 3 Grades Posted | Go                             |
| 141188      | ACCT     | 1102      | 91      | Principles Of Accounting II | Open for Saving Drafts     | Go                             |
| 141136      | ACCT     | 3117      | 90      | Managerial Analysis         | Not Yet Available          | Go                             |
| 141138      | ACCT     | 3301      | 90      | Cost Accounting I           | Open: 0 of 0 Grades Posted | Go                             |
| 141137      | ACCT     | 3302      | 90      | Cost Accounting II          | Not Yet Available          | Go                             |

If the grading window is not open; the *Not Yet Available* will display under the Grading Status. Draft and Posting Grades cannot be entered at this time. By clicking the *[GO]* action button, it will display the Class Roster with entry capable actions disabled.

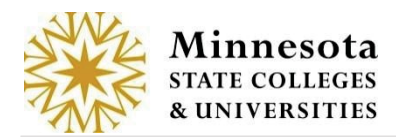

| CCT                                                                     | Roster<br>3117 (id:1411:                                                                                                    | 36) Ma | anagerial An      | alysis                        |                    |                    |                     |
|-------------------------------------------------------------------------|----------------------------------------------------------------------------------------------------|--------|-------------------|-------------------------------|--------------------|--------------------|---------------------|
| 013 S                                                                   | ummer                                                                                                    |        |                   |                               |                    | I                  | ips for Grade Entry |
| ading Sta<br>osting Beg                                                 | tus: Not Yet Available<br>In Date: 07/26/2013                                                                                        |        |                   |                               | 1                  |                    |                     |
| rading Sta<br>osting Beg<br>Fech ID                                     | In Date: 07/26/2013 Student Name                                                                                                    | Grade  | Grade Shade (+/-) | Last Date of Attendance (LDA) | Attended           | Partially Attended | Never Attended      |
| Tech ID<br>10334175                                                     | tus: Not Yet Available<br>In Date: 07/26/2013<br>Student Name<br>Blizzard, Blanca F.<br>Schartner, Lucretia F.                       | Grade  | Grade Shade (+/-) | Last Date of Attendance (LDA) | Attended           | Patially Attended  | Never Attended      |
| rading Sta<br>osting Beg<br>Tech ID<br>00334175<br>10246985<br>10000650 | tus: Not Yet Available<br>In Date: 07/25/2013<br>Student Name<br>Bizzard, Blanca F.<br>Schartner, Lucretia F.<br>Sinram, Fernando M. | Grade  | Grade Shade (+/-) | Last Date of Attendance (LDA) | Attended<br>C<br>C | Partially Attended | Never Attended      |

To return back to the Course List and grade entry Screen, select the browser back button.

## Grading is Open for Saving Drafts

On the Course List and Grade Entry Screen, the *Grading Status* will state, *Open for Saving Drafts*. The ability to draft grades occurs any time after the day following day 5 of the selected course's start date and will continue through one week prior to the course's end date.

| Course ID | Subject | Number | Section | Title                       | Grading Status             | Enter Grades & LDA/View Roster |
|-----------|---------|--------|---------|-----------------------------|----------------------------|--------------------------------|
| 141135    | ACCT    | 1102   | 90      | Principles Of Accounting II | Open: 0 of 3 Grades Posted | Go                             |
| 141188    | ACCT    | 1102   | 91      | Principles Of Accounting II | Open for Saving Drafts     | Go                             |
| 141136    | ACCT    | 3117   | 90      | Managerial Analysis         | Not Yet Available          | Go                             |
| 141138    | ACCT    | 3301   | 90      | Cost Accounting I           | Open: 0 of 0 Grades Posted | Go                             |
| 141137    | ACCT    | 3302   | 90      | Cost Accounting II          | Not Yet Available          | Go                             |

Click on the [GO] link next to Open for Saving Drafts.

Minnesota State Colleges and Universities | Faculty Web Grading Pg 12

| 201:              | 3 Sprin                       | g                                    |                   |                 |                          |           |                     |                                 |                            |           |                         |
|-------------------|-------------------------------|--------------------------------------|-------------------|-----------------|--------------------------|-----------|---------------------|---------------------------------|----------------------------|-----------|-------------------------|
| Gradin<br>Posting | g Status: Ope<br>g Begin Date | en for Saving Drafts<br>: 05/02/2013 |                   |                 |                          |           |                     |                                 | ]                          | ips for G | rade Entry              |
| Select a          | checkbox to enai              | ble grade entry for a student.       |                   |                 | Did the stu              | dent atte | nd/participate in t | he class?                       |                            |           |                         |
| Select<br>All     | Tech ID                       | Student Name                         | Grading<br>Method | Grade<br>Status | YES<br>Completed<br>Term | Grade     | Grade Shade (+/-    | PARTIAL<br>Stopped<br>Attending | Last Date of Atte<br>(LDA) | ndance    | NO<br>Never<br>Attended |
|                   | 00334175                      | Ab, Arturo M.                        | Normal            |                 | 6                        | -         | No Shade -          | C                               | mm/dd/yyyy                 |           | с                       |
| Г                 | 00246985                      | Bobay, Lorita F.                     | Normal            |                 | ø                        |           | No Shade -          | C                               | mm/dd/yyyy                 |           | 0                       |
|                   | 00000650                      | Chetta, Alvina F.                    | Normal            |                 | a                        | 4         | No Shade -          | C                               | mm/dd/yyyy                 |           | 0                       |
| F                 | 00284118                      | Ciani, Melania F.                    | Normal            |                 | G                        | ~         | No Shade -          | c                               | mm/dd/yyyy                 |           | c                       |
|                   | 00287440                      | Doucette, Denese F.                  | Normal            |                 | œ                        | ~         | No Shade -          | 0                               | mm/dd/yyyy                 |           | с                       |
| Г                 | 00076826                      | Fraley, Dominique M.                 | Normal            |                 | G                        | ~         | No Shade -          | с                               | mm/dd/yyyy                 |           | c                       |
| Π.                | 00000450                      | Woida, Stacie F.                     | Normal            |                 | e                        | +         | No Shade -          | 0                               | mm/dd/yyyyy                |           | C                       |

There are three attendance options

- Yes Completed Term student did attend the class. Draft Grades can be entered.
- Partially Stopped Attending
   student attended the class at least once, but
  unofficially withdrew at some point in the term. When partial attendance is
  recorded, the default grade your school has selected to use for unofficial
  withdrawal will then display under the grading column. This default grade is setup
  by each individual institution. The ability to change the grade in the grade
  dropdown will not be allowed. The Last Date of Attendance will be required to be
  entered.

**No Never Attended** - student has never attended the class. The default *LDA* grade will then display under the grading column. This default grade is setup by each individual institution. The ability to change the grade in the grade dropdown will not be allowed. Also, the *Never Attended* date of 11/17/1858 will be stored but the date will display on the screen as mm/dd/yyyy.

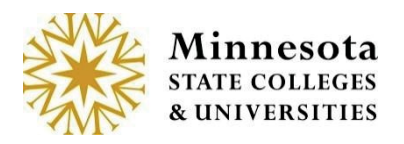

### YES Completed Term

To enter a draft grade for a desired student, click on the check box next to the student's name. Otherwise select all students registered for the course, select the checkbox labeled *Select All* in the header. Entering any grading information for a student will not be allowed until the student has been selected.

| 2013                | 8 Sprin                                          | g                                                                      |                   |                 |                          |                    |                                          |                                 |                                |                            |
|---------------------|--------------------------------------------------|------------------------------------------------------------------------|-------------------|-----------------|--------------------------|--------------------|------------------------------------------|---------------------------------|--------------------------------|----------------------------|
| Grading<br>Posting  | g Status: Ope<br>Begin Date:<br>sheckbox to enat | en for Saving Drafts<br>: 05/02/2013<br>ble grade entry for a student. |                   |                 |                          |                    |                                          |                                 | Tips f                         | or Grade Entry             |
| I⊤<br>Select<br>All | ech ID                                           | Student Name                                                           | Grading<br>Method | Grade<br>Status | VES<br>Completed<br>Term | dent atte<br>Grade | nd/participate in t<br>Grade Shade (+/-) | PARTIAL<br>Stopped<br>Attending | Last Date of Attendan<br>(LDA) | ce NO<br>Never<br>Attended |
|                     | 00334175                                         | Ab, Arturo M.                                                          | Normal            |                 | 6                        | +                  | No Shade 💌                               | C                               | mm/dd/yyyy                     | 1                          |
| Г                   | 00246985                                         | Bobay, Lorita F.                                                       | Normal            |                 | œ                        | -                  | No Shade +                               | C                               | mm/dd/yyyy                     | ) c                        |
| П                   | 00000650                                         | Chetta, Alvina F.                                                      | Normal            |                 | ß                        |                    | No Shade +                               | с                               | mm/dd/yyyy                     | ] c                        |
| Г                   | 00284118                                         | Ciani, Melania F.                                                      | Normal            |                 | 6                        | ÷                  | No Shade +                               | C                               | mm/dd/yyyy                     | 1 c                        |
| E                   | 00287440                                         | Doucette, Denese F.                                                    | Normal            |                 | G                        | -                  | No Shade +                               | с                               | mm/dd/yyyy                     | 0                          |
| Г                   | 00076826                                         | Fraley, Dominique M.                                                   | Normal            |                 | G                        | +                  | No Shade +                               | c                               | mm/dd/yyyy                     | ) c                        |
| Г                   | 00000450                                         | Wolda, Stacle F.                                                       | Normal            |                 | G                        | -                  | No Shade -                               | с                               | mm/dd/vyvv                     | 0                          |

Click in the Select All box or in the box next to the student's Tech ID.

After selecting one or more students to draft grades, the YES Completed Term button and grade column will then become entry capable as well as the ability to enter a *Grade Shade.* 

**NOTE:** For a selected student, the grades that appear as valid options will depend on what the student selected as their desired grading method when they registered for the course.

**NOTE**: Grade Shades will only be applicable if the local institution has set up to allow grade shading.

Minnesota State Colleges and Universities | Faculty Web Grading Pg 12 Last Updated: Tuesday, March 04, 2014

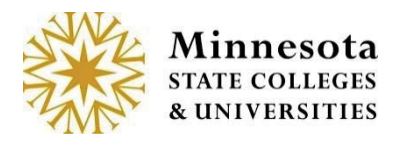

#### PARTIAL stopped Attending

To enter a grade for a desired student who has Partial attended the course, click on the check box next to the student's name and validate that the student has been selected with a check mark next to their Tech ID. Click in the button, from the row of the selected student, under the column heading *PARTIAL Stopped Attending*.

**NOTE:** If the institution allows Faculty to post PARTIAL Stopped Attending, the Grade will automatically populate under the *Grade* column.

A Last Date of Attendance (LDA) is required. To select a valid date, either enter the date in *manually (the* system will automatically format the date with the /) or use the calendar widget. By selecting the widget, all days between the beginning and ending dates of the course will display in blue. Those days not within the date range will be grayed out.

| Clas                                               | s Rost                                                               | ər                                                                                                  |                             |                 |                                         |                      |                                                          |                                         |                                  |                         |
|----------------------------------------------------|----------------------------------------------------------------------|----------------------------------------------------------------------------------------------------|-----------------------------|-----------------|-----------------------------------------|----------------------|----------------------------------------------------------|-----------------------------------------|----------------------------------|-------------------------|
| ACC                                                | T 1102                                                               | 91 (id:14118                                                                                        | 8) Princ                    | iples (         | Of Acco                                 | unting               | 11                                                       |                                         |                                  |                         |
| 2013                                               | Summ                                                                 | er                                                                                                  |                             |                 |                                         |                      |                                                          |                                         |                                  |                         |
|                                                    |                                                                      |                                                                                                    |                             |                 |                                         |                      |                                                          |                                         | Tips                             | for Grade En            |
|                                                    |                                                                      | to Color Durks                                                                                      |                             |                 |                                         |                      |                                                          |                                         |                                  |                         |
| Grading<br>Posting                                 | Status: Ope<br>Begin Date:                                           | 07/26/2013                                                                                          |                             |                 |                                         |                      |                                                          |                                         |                                  |                         |
| Grading<br>Posting<br>Select a ch                  | Status: Ope<br>Begin Date:<br>heckbox to enab                        | n for Saving Draits<br>07/26/2013<br>le grade entry for a student.                                  |                             |                 | Did the stu                             | dent attend          | participate in the cl                                    | ass?                                    |                                  |                         |
| Grading<br>Posting<br>Select a ch<br>Select<br>All | Status: Ope<br>Begin Date:<br>heckbox to enab<br>Tech ID             | n for Saving Draits<br>07/26/2013<br>le grade entry for a student.<br>Student Name                  | Grading<br>Method           | Grade<br>Status | Did the stu<br>YES<br>Completed<br>Term | dent attend<br>Grade | participate in the cl<br>Grade Shade (+/-)               | ass?<br>PARTIAL<br>Stopped<br>Attending | Last Date of Attendance<br>(LDA) | NO<br>Never<br>Attended |
| Grading<br>Posting<br>Select a ch<br>Select<br>All | Status: Ope<br>Begin Date:<br>heckbox fo enab<br>Tech ID<br>00000550 | n for Saving Drafts<br>07/26/2013<br>le grade entry for a student.<br>Student Name<br>Desy, Ezra M. | Grading<br>Method<br>Normal | Grade<br>Status | Did the stu<br>YES<br>Completed<br>Term | dent attend<br>Grade | participate in the cl<br>Grade Shade (+/-)<br>No Shade ~ | ass?<br>PARTIAL<br>Stopped<br>Attending | Last Date of Attendance<br>(LDA) | NO<br>Never<br>Attended |

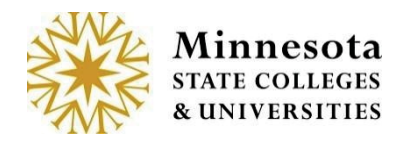

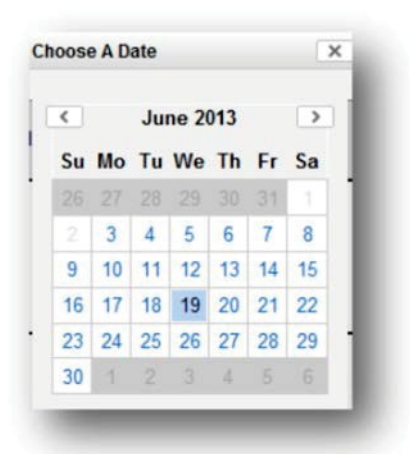

If the day was manually entered and not within the date range; the result will be a message appearing with *Invalid LDA Date*.

| Invalid LDA Date                                                                                                    | ×                                                |
|----------------------------------------------------------------------------------------------------|--------------------------------------------------|
| The date you have entered is not within the r<br>LDA dates for this course or has not been en<br>grade that requires a date. Please contact th<br>Office for further information. | range of valid<br>ntered for a<br>ne Registrar's |

Click the **[X]** to close this window. Enter the correct date.

**NOTE:** After selecting either *PARTIAL Stopped Attending*, the appropriate grade for the selected student will automatically post from what the institution has selected. These attendance options will NOT allow saving a draft. It will be visible for the student.

#### **NO Never Attended**

To enter a grade for a desired student who never attended the course, click on the check box next to the student's name and validate that the student has been selected with a check mark next to their Tech ID. Click in the button, from the row of the selected student, under the column heading *NO Never Attended*.

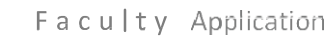

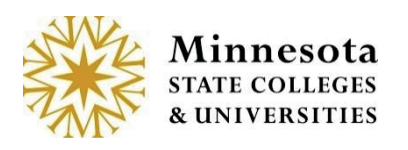

| Clas                                         | s Roste                                                           | er                                                                                                    |                                       |                 |                                           |                                     |                                            |                                         |                                  |                         |
|----------------------------------------------|-------------------------------------------------------------------|----------------------------------------------------------------------------------------------------|---------------------------------------|-----------------|-------------------------------------------|-------------------------------------|--------------------------------------------|-----------------------------------------|----------------------------------|-------------------------|
| ACC                                          | T 1102                                                            | 90 (id:141135                                                                                                | i) Princ                              | iples C         | of Accou                                  | unting                              | 11                                         |                                         |                                  |                         |
| 2013                                         | Summ                                                              | er                                                                                                    |                                       |                 |                                           |                                     |                                            |                                         |                                  |                         |
| and loop                                     | Status: Ope                                                       | n: 0 of 3 Grades Posted                                                                                      |                                       |                 |                                           |                                     |                                            |                                         | Tips f                           | or Grade Ent            |
| osting                                       | Begin Date:                                                       | 06/21/2013                                                                                                   |                                       |                 |                                           |                                     |                                            |                                         |                                  |                         |
| Posting<br>Relect a ch                       | Begin Date:<br>heokbox to enab                                    | 06/21/2013<br>le grade entry for a student.                                                                  | 1                                     |                 | Did the stu                               | dent attend                         | participate in the cl                      | ass?                                    |                                  |                         |
| Select a cr<br>Select A cr<br>Select<br>All  | Begin Date:<br>heokbox to enab                                    | 06/21/2013<br>le grade entry for a student<br>Student Name                                                   | Grading<br>Method                     | Grade<br>Status | Did the stur<br>YES<br>Completed<br>Term  | dent attend<br>Grade                | participate in the cl<br>Grade Shade (+/-) | ARTIAL<br>Stopped<br>Attending          | Last Date of Attendance<br>(LDA) | NO<br>Never<br>Attended |
| Select a cr<br>Select A cr<br>All            | Begin Date:<br>heckbox to enab<br>Tech ID<br>00000450             | 06/21/2013<br>le grade entry for a student.<br>Student Name<br>Donnachie, Juanita F.                         | Grading<br>Method<br>Normal           | Grade<br>Status | Did the sture<br>YES<br>Completed<br>Term | dent attend<br>Grade                | Grade Shade (+/-)                          | Ass?<br>PARTIAL<br>Stopped<br>Attending | Last Date of Attendance<br>(LDA) | NO<br>Never<br>Attended |
| Posting<br>Gelect a ch<br>Select<br>All<br>R | Begin Date:<br>heckbox to enab<br>Tech ID<br>00000450<br>11976233 | 06/21/2013<br>le grade entry for a student.<br>Student Name<br>Donnachie, Juanita F.<br>Talman, Madelaine F. | Grading<br>Method<br>Normal<br>Normal | Grade<br>Status | Did the stur<br>YES<br>Completed<br>Term  | dent attend<br>Grade<br>FW -<br>A - | Grade Shade (+/-)                          | ARTIAL<br>Stopped<br>Attending          | Last Date of Attendance<br>(LDA) | NO<br>Never<br>Attended |

**NOTE:** After selecting either *NO Never Attended*, the appropriate grade for the selected student will automatically post from what the institution has selected. This attendance options will NOT allow saving a draft. It will be visible for the student.

**NOTE:** The *Never Attended* date of 11/17/1858 will be stored but the date will display on the screen as mm/dd/yyyy.

## Save Draft Grade/Post LDA

Validate the students, grade and LDA are correct. Click on the [Save Draft Grades/Post LDA] button.

| lass Rost                                                                       | er                                                                                  |                   |                 |                                         |                      |                                             |                                 |                          |          |                         |
|---------------------------------------------------------------------------------|-------------------------------------------------------------------------------------|-------------------|-----------------|-----------------------------------------|----------------------|---------------------------------------------|---------------------------------|--------------------------|----------|-------------------------|
| CCT 1102                                                                        | 91 (id:14118                                                                        | 8) Princ          | iples (         | Of Acco                                 | unting               |                                             |                                 |                          |          |                         |
| 013 Sumn                                                                        | ner                                                                                 |                   |                 |                                         |                      |                                             |                                 |                          |          |                         |
| rading Status: Oc                                                               | en for Saving Drafts                                                                |                   |                 |                                         |                      |                                             |                                 |                          | Tips.f   | br. Grade Er            |
| osting Begin Date                                                               | : 07/26/2013<br>He grade entry for a student.                                       |                   |                 | Did the sto                             | dent attend          | wanticipate in the ci                       | lass?                           |                          |          |                         |
| osting Begin Date<br>visit a checklor to and<br>Select Tech ID<br>Vi            | : 07/26/2013<br>In protently for a student<br>Student Name                          | Grading<br>Method | Grade<br>Status | VES<br>Completed<br>Term                | dent attend<br>Grade | (participate in the cl                      | PARTIAL<br>Stopped<br>Attending | Last Date of At<br>(LDA) | tendance | NO<br>Never<br>Attended |
| Verting Degin Date<br>Vertical e chester is an<br>Select Tech ID<br>Na 00000550 | : 07/26/2013<br>the prote entry for a studient.<br>Studient Name<br>Desity, Ezra M. | Grading<br>Method | Grade<br>Status | Did the stu<br>VES<br>Completed<br>Term | dent attend<br>Grade | (participate in the cl<br>Grade Shade (+/-) | PARTIAL<br>Stopped<br>Attending | Last Date of At<br>(LDA) | tendance | NO<br>Never<br>Attended |

Minnesota State Colleges and Universities | Faculty Web Grading Pg 19 Last Updated: Tuesday, March 04, 2014 **NOTE:** The [Post Final Grades] button will not be available until valid posted period.

A review screen will then display with those selected students and the drafted grading information.

| 2010 0                                                                                                    |                              |
|----------------------------------------------------------------------------------------------------|------------------------------|
| 2013 Summer                                                                                                    |                              |
| of 3 grades to be posted.                                                                                                    |                              |
| The Following Student Grades will be Posted since LDA was entered:                                                                       |                              |
| Doce these grades are saved, you will need to submit any changes to your Registrar's Office.                                             | 2 of the Grades will be      |
| TechId Name Grade Grade Shade Last Date of Attendance (LDA)                                                                              |                              |
| 00000450 Donnachie, Juanita FW 6/19/2013                                                                                                 | posted with an LDA           |
| 00007368 Zequeira, Adrian FN Never Attended                                                                                              |                              |
| of 3 grades to be saved for posting at a later time.                                                                                     | entered                      |
|                                                                                                    | 1 Grade will have a draft    |
| The Following Student Grades will be Drafted:                                                                                            | I Glade will have a drait    |
| rou will be able to make changes to these grades until you post them.                                                                    | grade                        |
| TechId Name Grade Grade Shade                                                                                                    | grade                        |
| 11976233 Talman, Madelaine B                                                                                                    |                              |
| Enter password:                                                                                                    |                              |
|                                                                                                    |                              |
| Save Draft Grades/Post LDA This does not complete the grading process for the drafted grades. You will sti<br>grades for student's view. | I need to return to post the |
| nstructions                                                                                                    |                              |
| Review your request and enter your password for verification                                                                             |                              |
| - consistent have conducted quite statest have been and the antitude statest                                                             |                              |
| <ul> <li>Grades have not been saved until you press 'Save Draft of Grades'.</li> </ul>                                                   |                              |

The display will include a count of selected students that will be saved for posting at a later time as well as the student and the grade entered as a draft. Look over those selected students and verify the information has been entered correctly. Once everything has been verified and is correct, the faculty member's password needs to be re-entered as an e-signature. This is the same password used to log into the application.

**NOTE:** Students will not be able to view their grades as they have not yet been posted. LDA Grades will have a status of Posted and be visible to the student.

Instructions are listed on the bottom of the screen.

Instructions · Review your request and enter your password for verification. · Grades have not been posted until you press 'Post Grades'. . If you have not posted grades within 20 minutes, this session will timeout and you will have to log in again and restart the grading process.

After entering the password and clicking on the [Save Draft Grades/Post LDA] a confirmation screen will display.

|                                                                                          | BSU ID 00310743   Logos<br>Switch to Student e-Service          |
|------------------------------------------------------------------------------------------|-----------------------------------------------------------------|
| Confirmation                                                                             |                                                                 |
| CRJS 3201 (id:135878) Research Methods a                                                 | nd Statistics for Criminal Justice                              |
| Drafted Grades for 2013 Spring                                                           |                                                                 |
| of 7 grades have been posted for students to view. If a grade needs to                   | o change, please contact the Registrar's Office for assistance. |
| The Following Student Grades have been Posted:                                           |                                                                 |
| TechId Name Grade Grade Shade Last Date of Attende                                       | ance (LDA)                                                      |
| TechId Name Grade Grade Shade Last Date of Attende<br>00000650 Chetta, Alvina F 3/9/2013 | ance (LDA)                                                      |
| 1 of 7 grades have been saved for posting at a later time. Be sure to ret                | turn to grading to do the final post of grades.                 |
| The Following Student Grades have been Drafted:                                          |                                                                 |
| TechId Name Grade Grade Shade                                                            |                                                                 |
| 00246985 Bobay, Lorita A                                                                 |                                                                 |
| Return to Course List                                                                    |                                                                 |
|                                                                                          |                                                                 |

Select the [Return to Course List] button to return to Course List and Grade Entry screen for the faculty member currently logged in. The *Status* for those students where grades were just entered will now display draft and posted for LDA qualifying Grades from the selected Course.

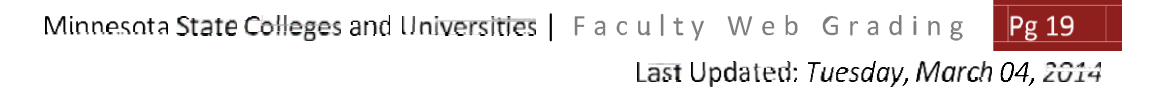

| CR.               | S 3201                      | 90 (id-135878                            | Res               | earch           | Metho                    | de an     | d Statistic         | s for (                         | riminal           | Justic           | 0                       |
|-------------------|-----------------------------|------------------------------------------|-------------------|-----------------|--------------------------|-----------|---------------------|---------------------------------|-------------------|------------------|-------------------------|
| 204               | Casia                       |                                          | / 1103            | carcin          | Metho                    |           | iu otatistic        | 5 101 0                         |                   | Justic           | C                       |
| 201               | Spring                      | 9                                        |                   |                 |                          | F         | A reminde           | r of w                          | hen               |                  |                         |
| Gradin<br>Posting | g Status: Ope<br>Begin Date | en: 2 of 7 Grades Posted<br>: 03/02/2013 | _                 | -               |                          | k         | posting op          | ens.                            |                   | Tips for G       | rade Entry              |
| -                 |                             |                                          |                   |                 | Did the stu              | dent atte | nd/participate in t | he class?                       |                   |                  |                         |
| Select<br>All     | Tech ID                     | Student Name                             | Grading<br>Method | Grade<br>Status | YES<br>Completed<br>Term | Grade     | Grade Shade (+/-)   | PARTIAL<br>Stopped<br>Attending | Last Date of (LD/ | Attendance<br>\) | NO<br>Never<br>Attended |
|                   | 00334175                    | Ab, Arturo M.                            | Normal            | Posted          | e                        | F.        | No Shade *          | e                               | mm/dd/yyyy        |                  | e                       |
| Г                 | 00246985                    | Bobay, Lorita F.                         | Normal            | Draft           | G                        | A 💌       | No Shade 💌          | c                               | mm/dd/yyyy        |                  | 0                       |
|                   | 00000650                    | Chetta, Alvina F.                        | Normal            | Posted          | e                        | F *       | No Shade 💌          | e                               | 03/09/2013        |                  | 0                       |
| П                 | 00284118                    | Ciani, Melania F.                        | Normal            |                 | G                        | Y         | No Shade 👻          | c                               | mm/dd/yyyy        |                  | 0                       |
|                   | 00287440                    | Doucette, Denese F.                      | Normal            |                 | e                        |           | No Shade 💌          | e                               | mm/dd/yyyy        |                  | e                       |
|                   | 00076826                    | Fraley, Dominique M.                     | Normal            |                 | e                        | Y         | No Shade 👻          | 0                               | mm/dd/yyyy        |                  | c                       |
| Π.                | 00000450                    | Woida, Stacie F.                         | Normal            |                 | G                        |           | No Shade 💌          | 0                               | mm/dd/yyyy        |                  | e                       |

Faculty may modify draft grades as many times as needed, but only until grades have been posted during the valid posted period. Grade changes after posting need to go through the Registrar's Office.

## Previouslyentered Grade

If a grade has been previously entered for a student, the *Status* column will display the word *draft*. Once all or part of the students grades have been entered, select the [Save Draft Grades/Post LDA] button.

Valid Status entries:

- o Blank no grade has been drafted or posted.
- Draft a grade entered and saved, but it is not the final grade and is not visible to the student yet.
- o Posted a final grade has been posted for the student to view. Posted will not be available during the period when grading is only open to Saving Drafts.

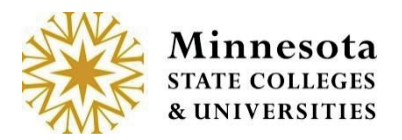

To modify a *Draft* grade, select the student by clicking on the box next to the Student's *Tech ID*. Then change to the appropriate grade. Save by clicking on the [Save Draft Grades/Post LDA]. Enter your password and click the [Save Draft Grades/Post LDA]. The Confirmation Page will appear. Finally, click on the [Return to Course List].

## **Grading is Open for Posting**

From the *Course List and Grade Entry* screen, the *Grading Status* will state, *Grading is Open: X number of X number grades posted.* The date on which posting became valid is also displayed. Grading is Open for Posting, beginning one week prior to the Course end date through 4 business days after the Year Term ends. The X number of X number grades posted represents how many grades have been posted against the number registered students.

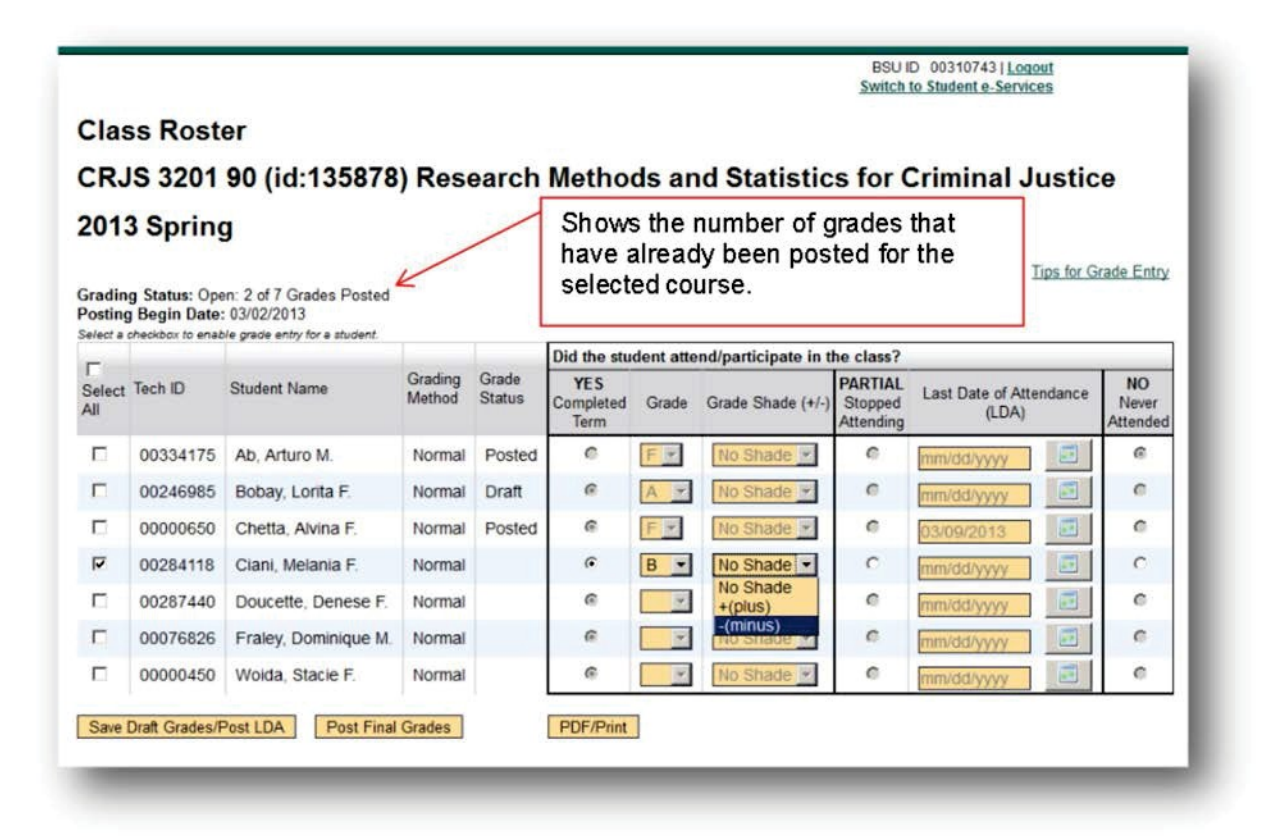

The Grading Status shows the number of grades that have already been posted for the selected course.

Grades that have previously been entered and has the status of draft may still be modified. Grades may be modified until the Status states posted. Once grades have a posted status, faculty members will need to work with the Registrars' office to make any corrections. Also, once a student's grade has a status of posted, it then becomes available for the student to see.

Select the student(s) by selecting the checkbox next to the individual's names. To select all the students with in the course, click on the checkbox next to *Select All*, then enter the appropriate grades for each individual student.

After grades have been entered for those selected, click on the [Post Final Grades] button, a review screen will display.

**NOTE:** The [Post Final Grades] button will only available during the Posting GradesWindow.

**NOTE:** However, if the Posting Grades window is currently active the faculty member may still opt to save the entries as Draft. Allowing for them to come back and make any changes as needed and select the [Save Draft Grades/Post LDA] button. But as a reminder, Faculty will need to come back and Post the Grades.

|                                                                                                    | Switch to Student e-Services                      |
|----------------------------------------------------------------------------------------------------|---------------------------------------------------|
| Review                                                                                                    |                                                   |
| CRJS 3315 (id:135879) Criminology and Delin                                                                                                    | nquency                                           |
| 2013 Spring                                                                                                    | 1 of the 2 selected students                      |
| of 2 grades to be posted.                                                                                                    | Never Attended.                                   |
| The Following Student Grades will be Posted:                                                                                                    | J                                                 |
| Once these grades are saved, you will need to submit any changes to yo <b>TechId Name Grade Grade Shade Last Date of Att</b> 00000650 Chetta, Alvina B 00035867 Schmidlapp, Chong F Never Ai | ur Regetrar's Office.<br>endonce (LDA)<br>Ltended |
|                                                                                                    |                                                   |
| Enter password: •••••                                                                                                    |                                                   |
| Enter password:                                                                                                    |                                                   |
| Post Final Grades                                                                                                    |                                                   |
| Post Final Grades                                                                                                    |                                                   |
| Post Final Grades  structions                                                                                                    | n                                                 |
| Post Final Grades                                                                                                    |                                                   |

Minnesota State Colleges and Universities | Faculty Web Grading Pg 24 Last Updated: Tuesday, March 04, 2014 The display will include a count of selected students whose grades are in the process of being posted. Look over those selected students and sight verify the information has been entered correctly. Once everything has been entered correctly, enter in the password associated to the Tech ID. This is the same password used to log into the application. After entering the Tech ID password select the *[Post Final Grades] button* and a confirmation screen will display.

**NOTE:** Students will be able to view their grade immediately after they have been posted.

The Instructions are listed at the bottom of the page.

| <ul> <li>Review your request a</li> <li>Grades have not been</li> </ul> | nd enter your passwo<br>posted until you pres | ord for verification.<br>ss 'Post Grades'.                                                 |
|-------------------------------------------------------------------------|-----------------------------------------------|--------------------------------------------------------------------------------------------|
| <ul> <li>If you have not posted<br/>process.</li> </ul>                 | grades within 20 min                          | nutes, this session will timeout and you will have to log in again and restart the grading |
| _                                                                       | _                                             |                                                                                            |
|                                                                         |                                               | BSU ID 00310743   Logout<br>Switch to Student e-Services                                   |
| Confirmation                                                            |                                               |                                                                                            |
| CRJS 3315 (id:13                                                        | 5879) Crimino                                 | logy and Delinquency                                                                       |
| Posted Grades fo                                                        | r 2013 Spring                                 |                                                                                            |
| 2 of 2 grades have been post                                            | ted for students to view                      | w. If a grade needs to change, please contact the Registrar's Office for assistance.       |
| The Following Studer                                                    | nt Grades have b                              | been Posted:                                                                               |
| TechId Name                                                             | Grade Grade Sha                               | ade Last Date of Attendance (LDA)                                                          |
| 00000650 Chetta, Alvina<br>00035867 Schmidlann Chor                     | B<br>Ng F                                     | Never Attended                                                                             |
| Return to Course List                                                   |                                               |                                                                                            |

Select the [Return to Course List] button to return to Course List and Grade Entry screen for the faculty member currently logged in.

## **Grades Posted**

When all final grades are posted the *Grading Status* will change to Open: X of X Grades Posted (if the window is still open for grading). The X of X is the number of actual students with posted grade in relationship to the number of students registered for the course.

When the ability to draft or post grades has passed, the Grading Status will change to *Closed: All Grades Posted or Closed: X of X Grades Posted.* The X of X is the number of actual students with posted grade in relationship to the number of students registered for the course. A course will be closed to drafting or posting grades beginning the 5th business day after the Year Term ends.

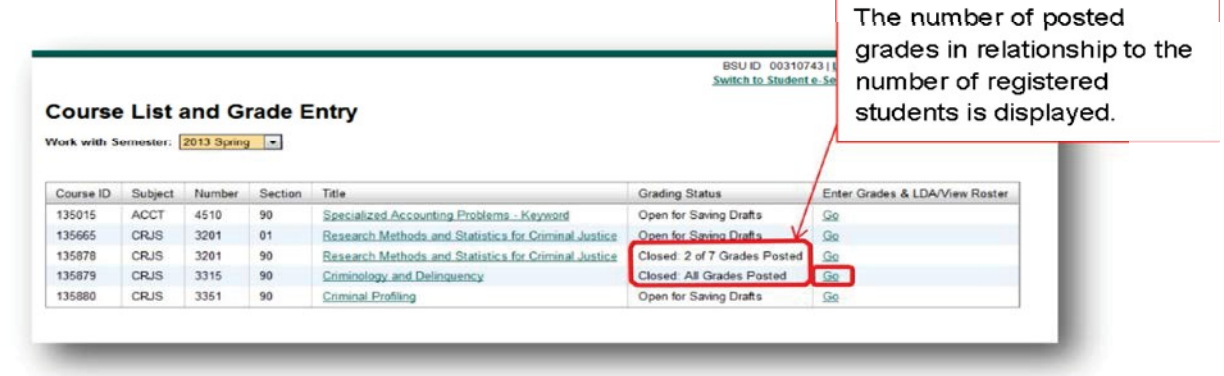

By clicking on the [GO] link under View List Enter Grades, the

*Class Roster* screen will display with all registered students and grades posted for those students.

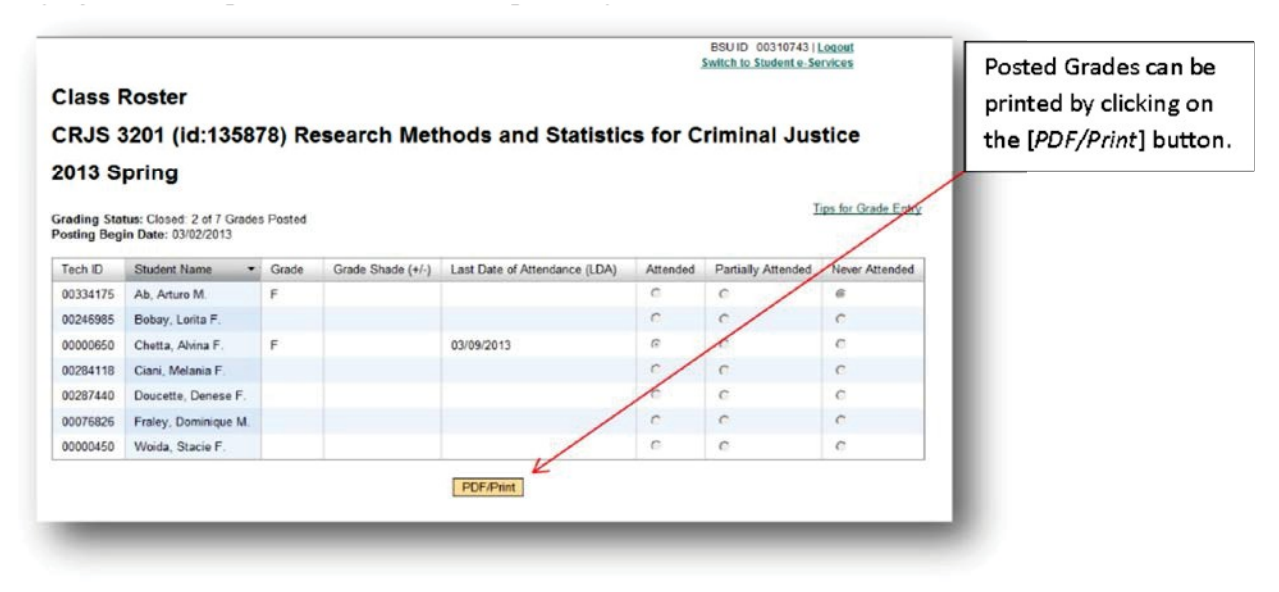

To return to the *Course List and Grade Entry* screen, select the back button of the browser.

Minnesota State Colleges and Universities | Faculty Web Grading Pg 24

Last Updated: Tuesday, March 04, 2014

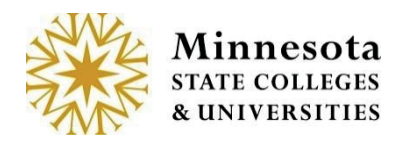

**NOTE:** If students' grades are missing and need to have their grades entered and the window for posting grades has passed, faculty must contact the Registrars' office for assistance.

**NOTE:** If grades were previously entered with a status of drafted, and the posting window has closed, those grades will no longer display on the class roster screen. The previously entered grades will be blank.

**NOTE:** As a reminder remember that by selecting the [PDF/Print] button, a printable class roster will generate.

**NOTE:** As a tip, to import the student information into excel from any of the *Class Roster* screens. Click with the left mouse button and hold, dragging the mouse across all desired students to be copied. After selecting all the information, right click with the mouse and select *Copy*. Open up Excel and the click to select all cells and then right click and select *Paste*.

**NOTE:** Faculty members are allowed to enter LDA's and Grades on International and Athletic Cohort Students.